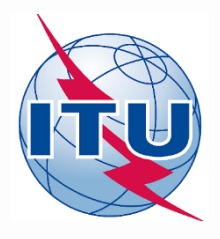

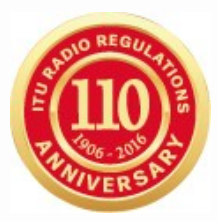

# Space Plans Commenting on AP30/30A Special Sections with SpaceCom software

Álvaro de Vega

Space Services Department International Telecommunication Union

### Publications subject to comments with SpaceCom

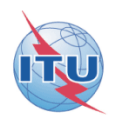

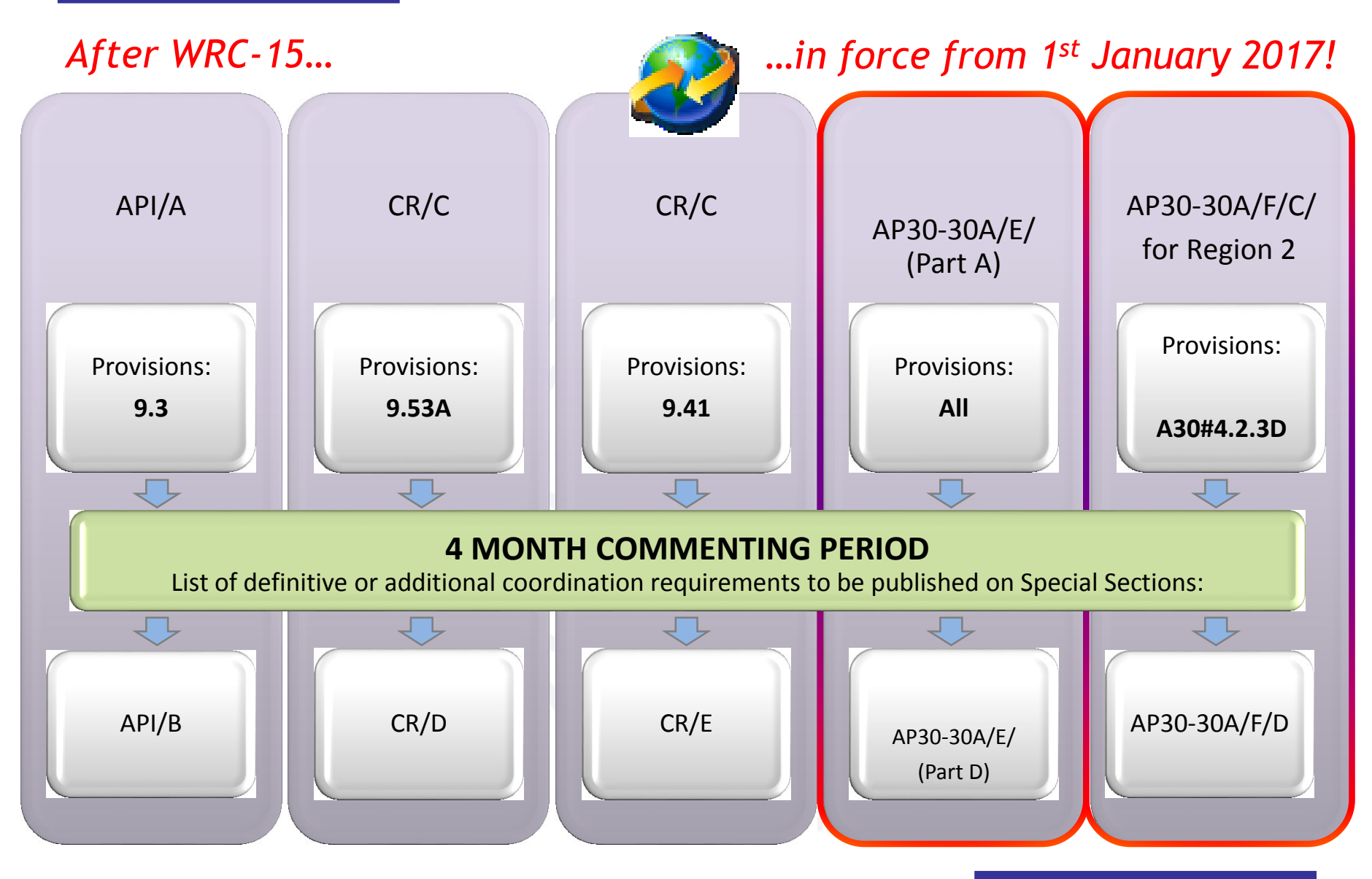

### Publications subject to comments without SpaceCom

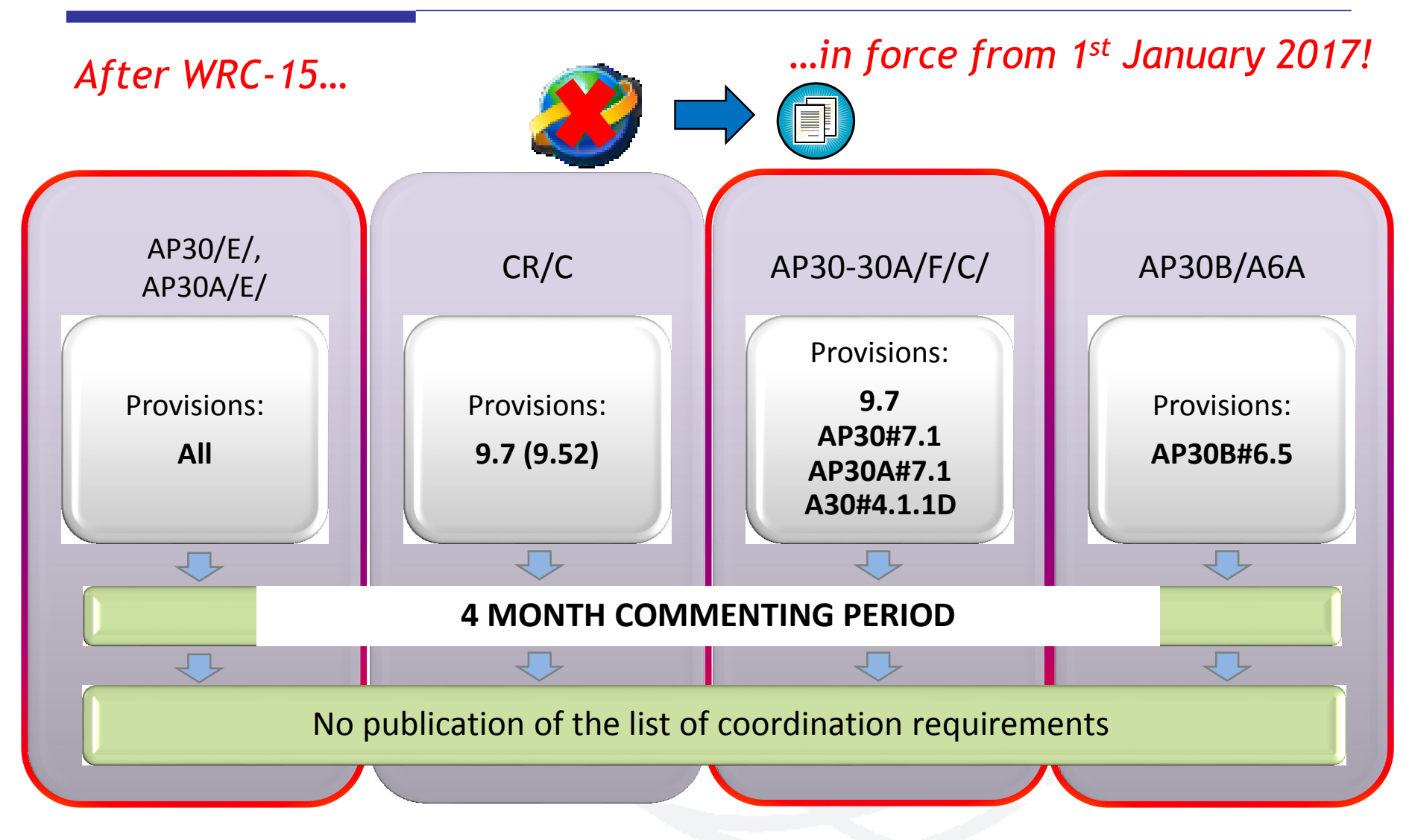

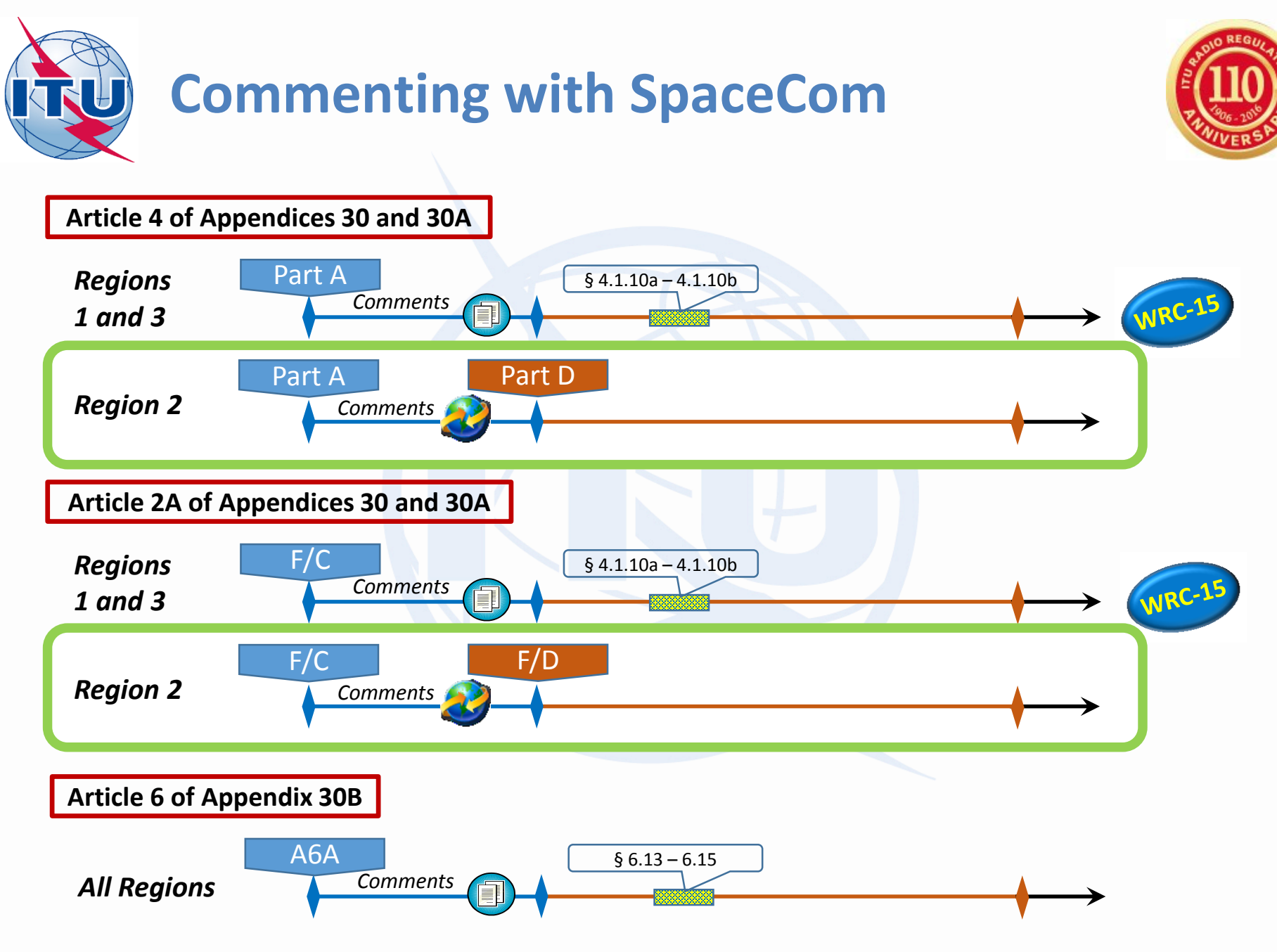

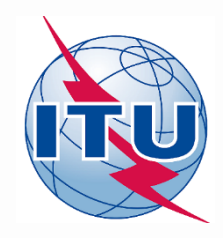

# Possible comments with SpaceCom

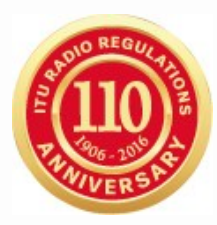

- Agreement to the proposed assignments
- Disagreement to the proposed assignments
- Wants to be added: addition under A30/30A#4.1.7 or A30/30A#4.2.10
  - An Administration which considers that it should have been identified shall request the Bureau to include its name in the publication 
     *giving the technical reasons for* so doing

### RR 23.13B:

- Only valid within 4 months period
- Request for reduction of radiation over the territory of the objecting administration

### RR 23.13C:

- Only valid outside 4 months period
- Request for exclusion of the territory of the objecting administration from the service area of the proposed assignments

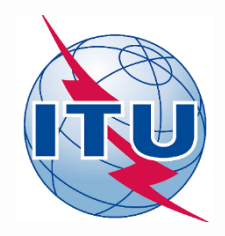

# Installation of SpaceCom DEMO

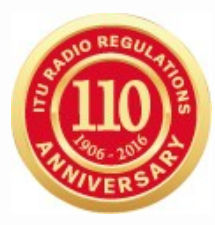

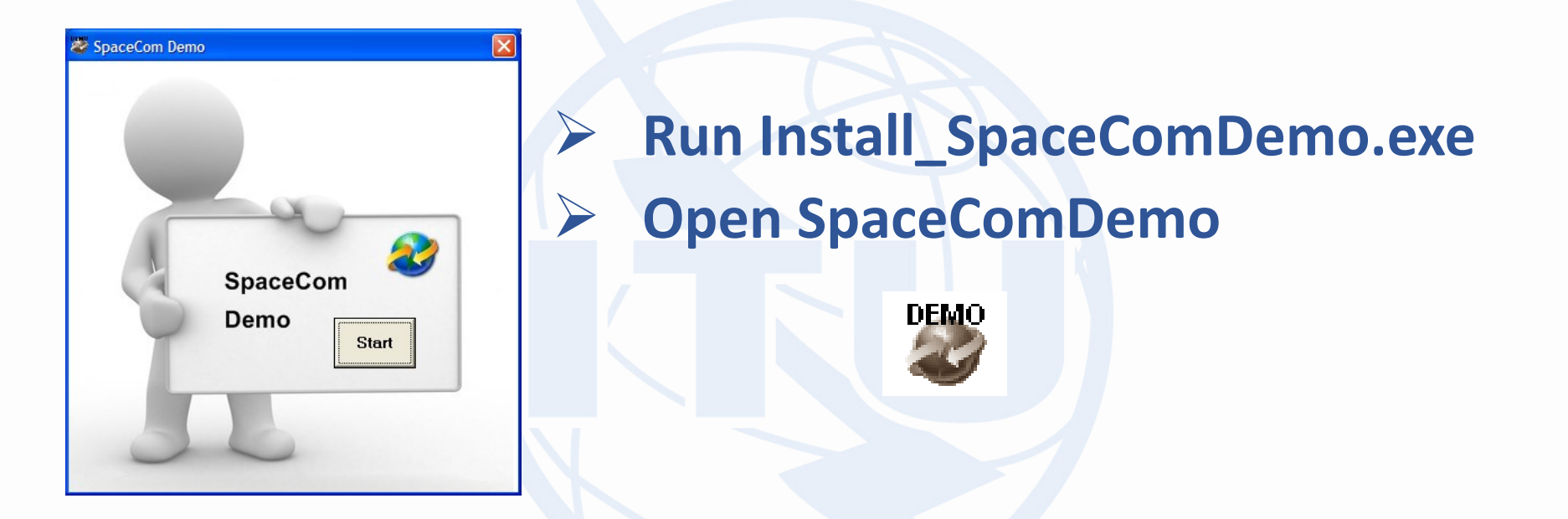

### Install\_SpaceComDemo.exe can be found under:

[USB drive]:\Space\_Workshops\_(14-16-Dec)\11-SpaceCom\06 SpaceCom Demo Application

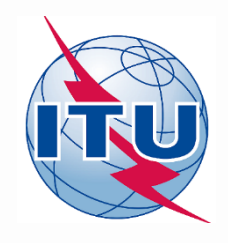

### **Exercises with SpaceCom**

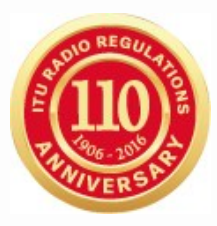

# Exercise 1: Potentially affected administration captures comments with SpaceCom

- a) With regard to Special Sections related to BSS (Art.4 of AP30/30A)
- b) With regard to Special Sections related to SOF (Art.2A of AP30/30A)

Exercise 2: Notifying administration validates a draft list of affected administrations

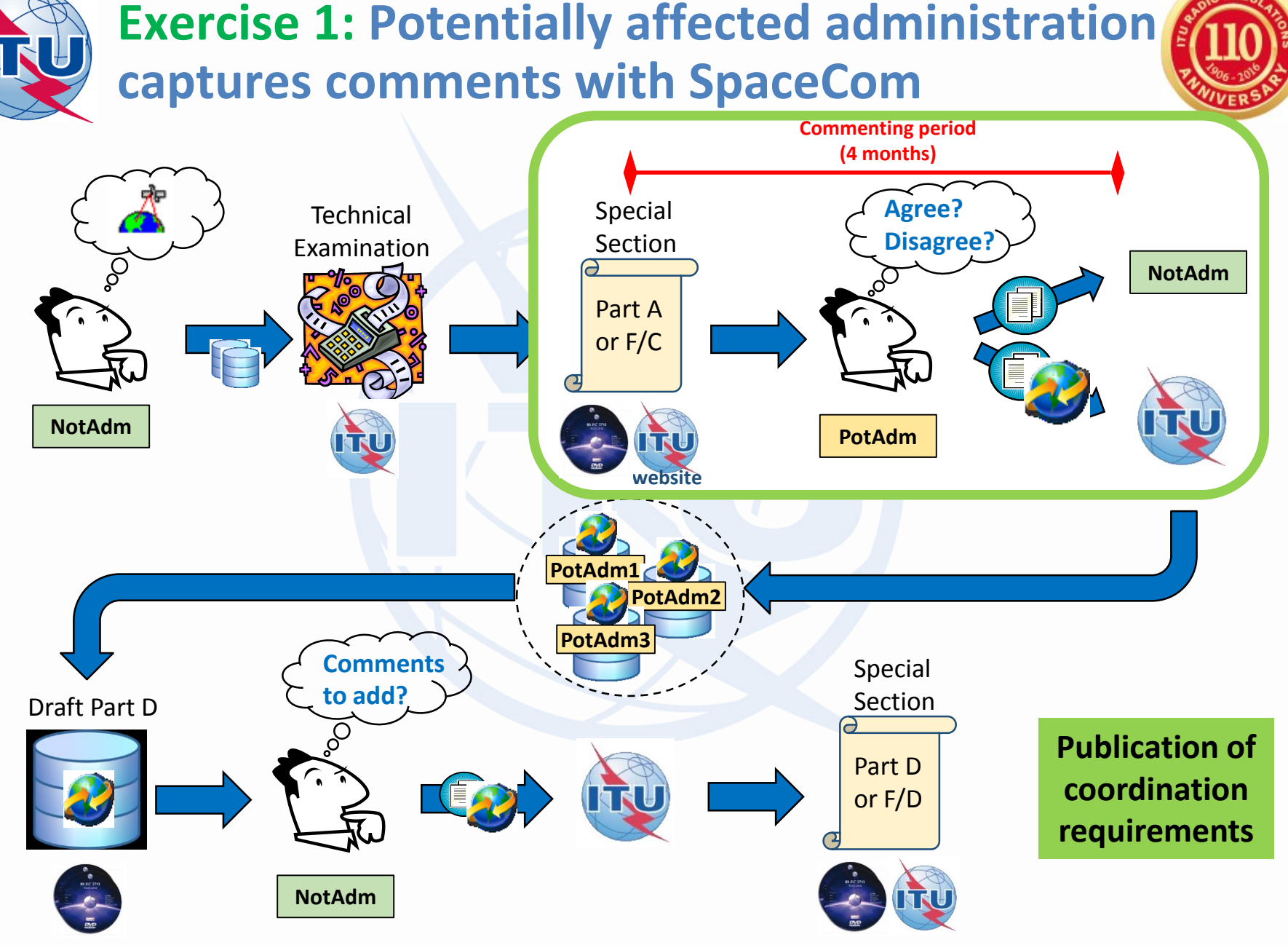

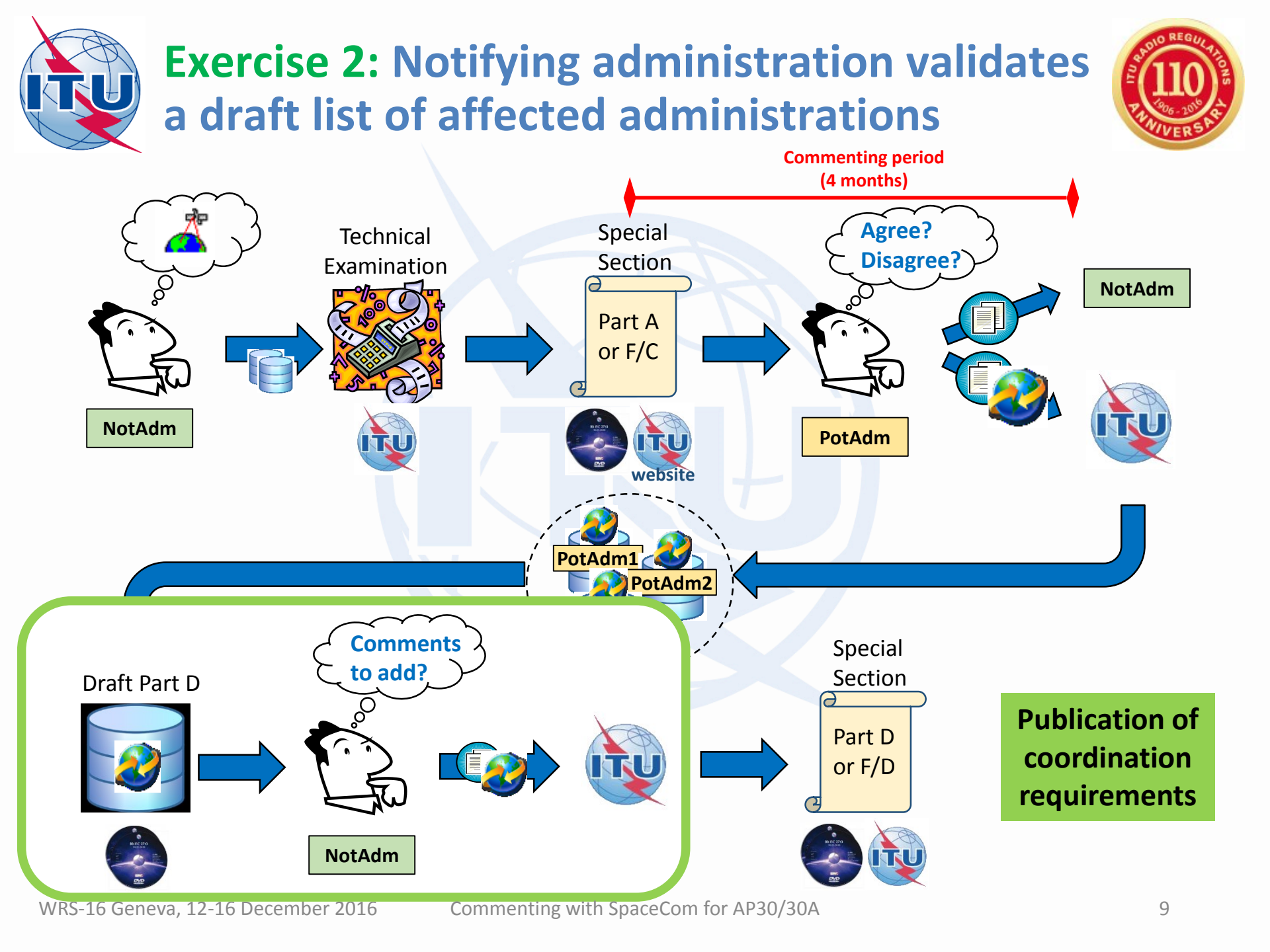

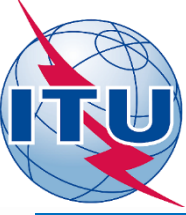

а

### **Exercise 1: Potentially affected administration** captures comments with SpaceCom

1.

3.

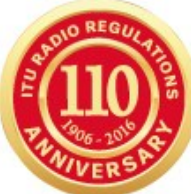

**Special Sections related to BSS** (Art.4 of AP30/30A)

- Open SpaceCom and click "Start" 1.
- Select "AP30-30A/E Part A" 2.
- Select Adm code: "E" / " " 3.
- Select "Potentially affected Administration" 4. and click "Next"
- 5. Introduce:
  - 1. BR IFIC No: 2836
  - 2. SPS ALL BR IFIC:

[USB drive]:\Space\_Workshops\_(14-16-Dec)\11-SpaceCom\04 AP30\_30A\Exercise 1

- Click on "Get list of Part A" 1.
- Select "B-SAT-3B-1" and click "Comment Part 2. Δ"
  - 1. Check that "disagreement" is selected
  - 2. Click "Check Comments Completed"
  - 3. Click "Select a new Part A"
- Click auto-check 🔀 (complete comments 3. when you are not identified)
- Click on "Validate/Send" 4.
  - 1. BR IFIC No: 2836
  - 2. File location: Click 🖻 and PLAN-IFIC2836 E.mdb
- Click on "File Validation" and view the report 5.

### **Special Sections related to SOF** b (Art.2A of AP30/30A)

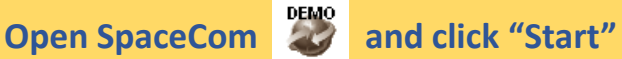

- Select "AP30-30A/F/C" 2.
- 3. Select Adm code: "E" / " "
- 4. Select "Potentially affected Administration" and click "Next"

### 5. Introduce:

- 1. BR IFIC No: 2836
- 2. SPS ALL BR IFIC:

[USB drive]:\Space\_Workshops\_(14-16-Dec)\11-SpaceCom\04 AP30\_30A\Exercise 1

- Click on "Get list of Part A" 1.
- Select "B-SAT-3H TTC" and click "Comment 2. AP30-30A/F/C"
  - 1. Check that "disagreement" is selected for all groups
  - 2. Click "Check Comments Completed"
  - 3. Click "Select a new AP30-30A/F/C"
  - Click on "Validate/Send"

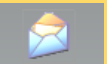

- 1. BR IFIC No: 2836
- 2. File location: Click 🔗 and SOF-IFIC2836 E.mdb
- Click on "File Validation" and view the report 4.

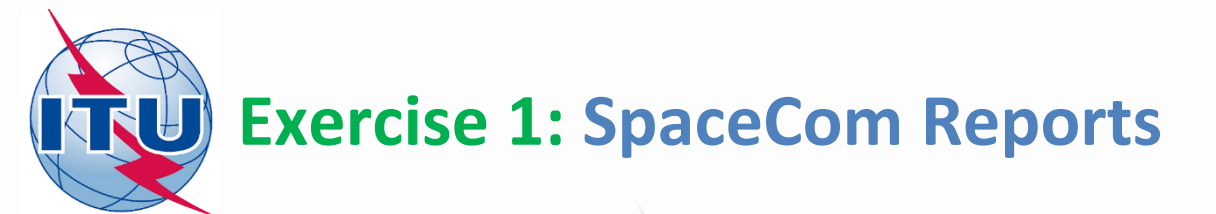

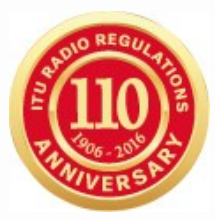

a Special Sections related to BSS (Art.4 of AP30/30A)

Report on the status of all your comments. (Paper version is not receivable by BR, please submit .mdb file only)

AP30-30A/E/709 ; USA ; USABSS-41 ; (orb. pos.:-109.9)

| Provision | Disagreement to the<br>proposed assignments | Agreement to the<br>proposed assignments | Wants to be Added | COMMENTS COMPLETED |
|-----------|---------------------------------------------|------------------------------------------|-------------------|--------------------|
|           | not involved                                | not involved                             | not involved      |                    |

### AP30-30A/E/720 ; B ; B-SAT-3B-1 ; (orb. pos.:-74)

| proposed assignments proposed assignments | COMMENTS COMPLETED | Wants to be Added | Agreement to the     | Disagreement to the  | Provision   |
|-------------------------------------------|--------------------|-------------------|----------------------|----------------------|-------------|
|                                           | <br>               |                   | proposed assignments | proposed assignments |             |
| A30#4.2.3E6 E                             |                    |                   |                      | E                    | A30#4.2.3E6 |

Special Sections related to SOF (Art.2A of AP30/30A)

Report on the status of all your comments. (Paper version is not receivable by BR, please submit .mdb file only)

AP30-30A/F/C/66 ; B ; B-SAT-3H TTC ; (orb. pos.:-64.2)

| Provision  | Coordination requested | Coordination rejected | Added in coordination | COMMENTS COMPLETED |
|------------|------------------------|-----------------------|-----------------------|--------------------|
| A30#4.2.3D | E, E/CNR               |                       |                       |                    |

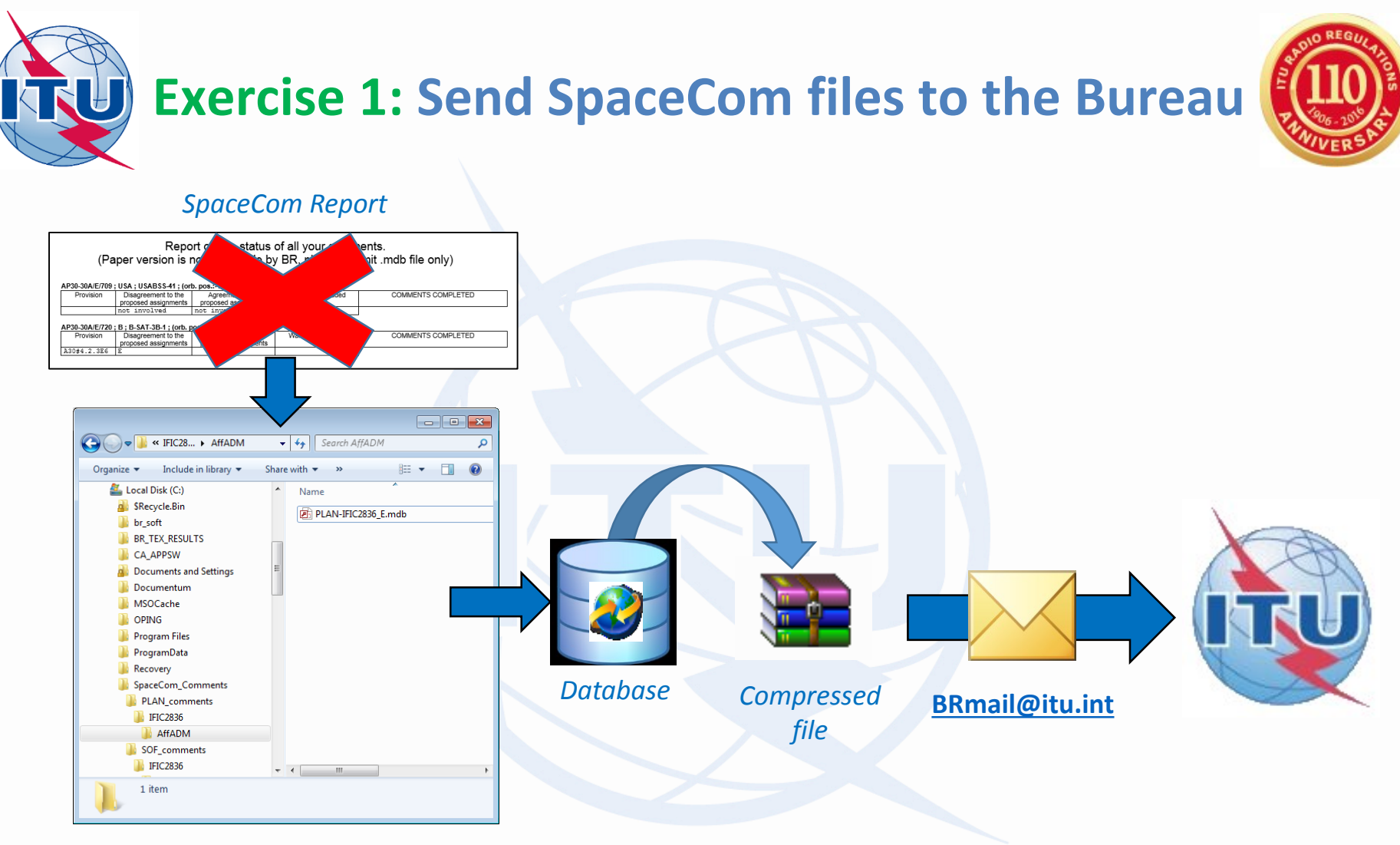

Where to find the SpaceCom files:

C:\SpaceCom\_Comments\PLAN\_comments\IFIC2836\AffADM\PLAN-IFIC2836\_E.mdb C:\SpaceCom\_Comments\SOF\_comments\IFIC2836\AffADM\SOF-IFIC2836\_E.mdb

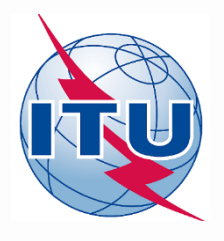

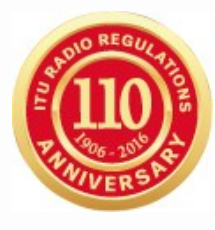

# Thank you for your attention!

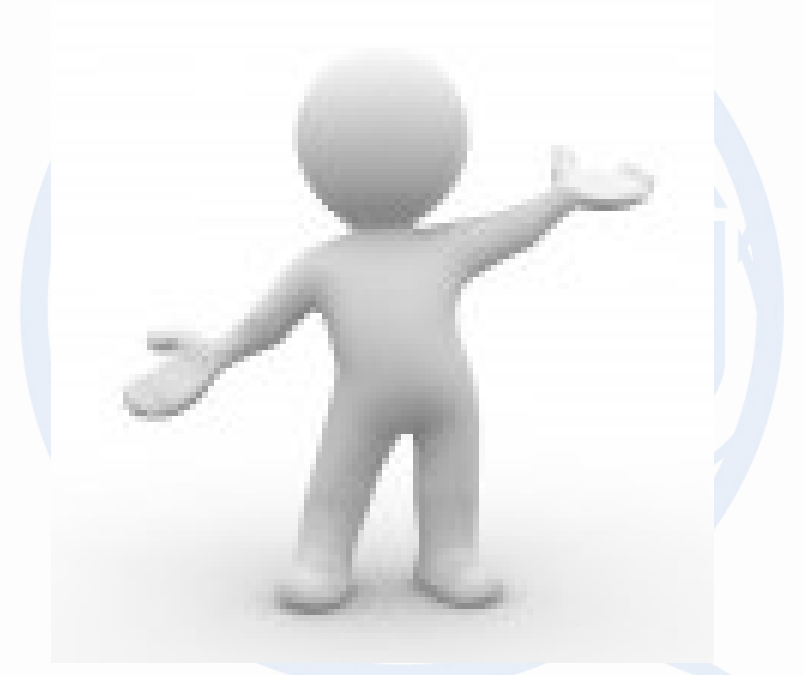

# **Any question?**

alvarode.vega@itu.int

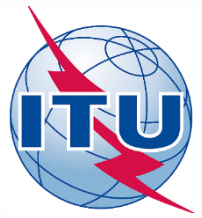

### Annex: Exercise 1a Step-by-step

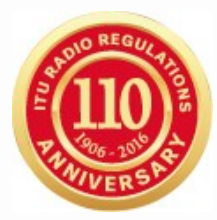

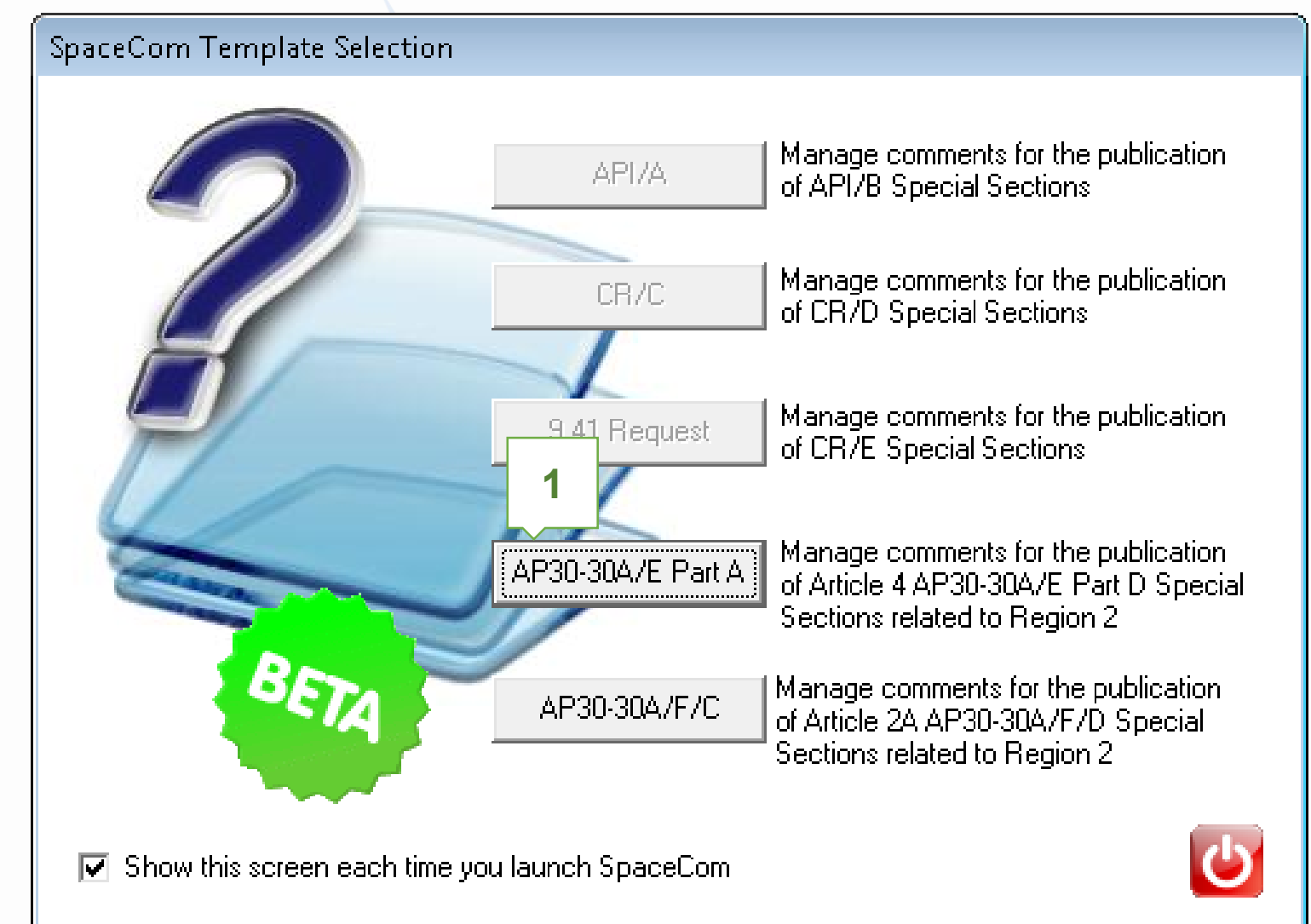

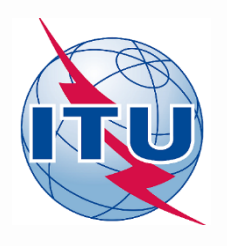

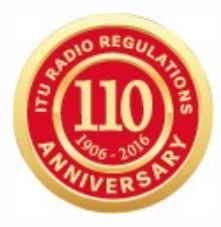

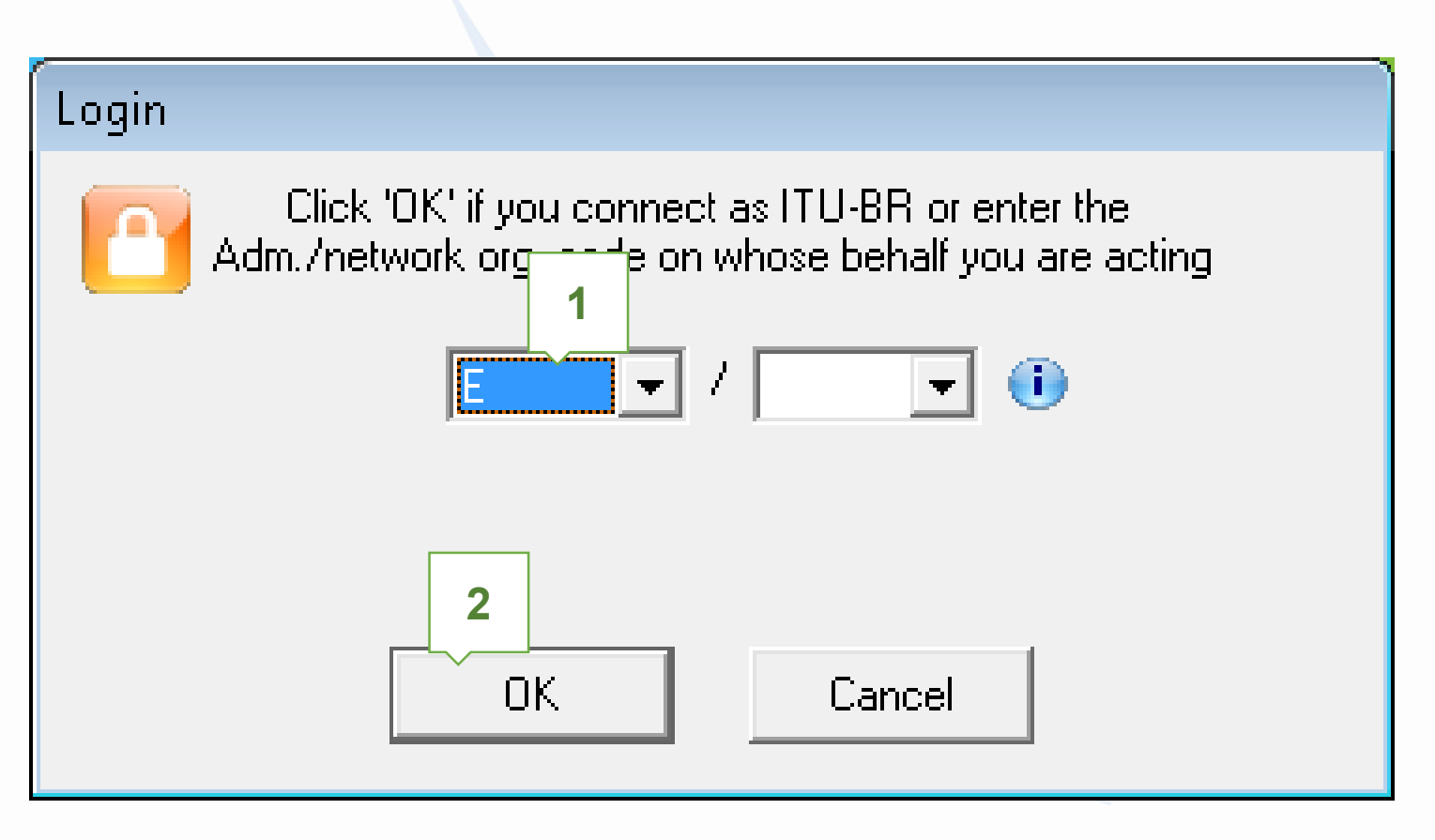

### Who are you ?

Potentially affected Administration (Commenting on a Part A)
 Operator

🔘 Notifying Administration (Confirming a draft Part D database sent by the bin j

An administration willing to express its disagreement to the proposed assignments submitted under Article 4 of Appendices 30 and 30A related to Region 2, shall notify its disagreement within four-months from the date of publication of the BR IFIC of the corresponding Special Section AP30-30A/E (Part A) referred to in § 4.2.8 plus any extension afforded under § 4.2.14.

An administration that has not notified its comments under § 4.2.10/4.2.13 of Article 4 of Appendices 30 and 30A either to the administration seeking agreement or to the Bureau within the above-mentioned regulatory period shall be deemed to have agreed to the proposed assignment.

Copy of the comments is to be sent electronically to the following Radiocommunication Bureau address: brmail@itu.int

> 1 Next...

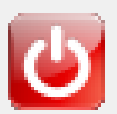

Keeping operator

blank for

comments for BR

Ð

| 💐 SpaceCom v   | 1. Input BR IFIC no and select SPS database                                                                               |  |  |  |  |  |  |  |  |
|----------------|----------------------------------------------------------------------------------------------------|--|--|--|--|--|--|--|--|
| File Options   | Help containing the AP30* Part A data                                                                                     |  |  |  |  |  |  |  |  |
| Aff. ADM       | Potentially affected Adm.'s comments under §4.2 10 art.4 of AP30/30A                                                      |  |  |  |  |  |  |  |  |
| 1              | 1. Input information to get a list of Part A to comme                                                                     |  |  |  |  |  |  |  |  |
| Comment        | BR IFIC No. / Date 🕕 2836 / 10/01/2017 Expiry date for decision 10/05/2017 🕈 BR IFIC not yet                              |  |  |  |  |  |  |  |  |
| <<≤            |                                                                                                    |  |  |  |  |  |  |  |  |
| Import         | Administration code / network org. E /                                                                                    |  |  |  |  |  |  |  |  |
|                | Comments file location C:\SpaceCom_Comments\PLAN_comments\IFIC2836\AffADIC2836COTTIPICCCCCYCC                             |  |  |  |  |  |  |  |  |
| Validate /Cond | Get list of Batt A                                                                                                    |  |  |  |  |  |  |  |  |
| Validate/Serid |                                                                                                    |  |  |  |  |  |  |  |  |
|                | 2. Select a Part A to comment and click 'Comment Part A'                                                                  |  |  |  |  |  |  |  |  |
| View draft     | Notice id. Special section Rev. No. Adm. Org. Satellite network Orb.Pos. Identified by BR completion Comments last update |  |  |  |  |  |  |  |  |
|                | 115555002 AP30-30A/E/709 USA USABSS-41 -109.90 ¥                                                                          |  |  |  |  |  |  |  |  |
|                |                                                                                                    |  |  |  |  |  |  |  |  |
|                | 2. Coloct the Creation                                                                                                    |  |  |  |  |  |  |  |  |
|                | 3. Select the Special                                                                                                    |  |  |  |  |  |  |  |  |
|                | Section to comment                                                                                                    |  |  |  |  |  |  |  |  |
|                |                                                                                                    |  |  |  |  |  |  |  |  |
|                |                                                                                                    |  |  |  |  |  |  |  |  |
|                |                                                                                                    |  |  |  |  |  |  |  |  |
|                |                                                                                                    |  |  |  |  |  |  |  |  |
|                | 4                                                                                                    |  |  |  |  |  |  |  |  |
|                | A Your comments in the current BR IFIC are not valid please checkers A 's as completed                                    |  |  |  |  |  |  |  |  |
| Not. ADM       | Comment Part A 🕨                                                                                                    |  |  |  |  |  |  |  |  |
| I IIUBK        |                                                                                                    |  |  |  |  |  |  |  |  |

| 🍪 SpaceCom v8           |              |                                 |                                         |                                                     |                             |                                                                      |                  |                              |                                                           |               |
|-------------------------|--------------|---------------------------------|-----------------------------------------|-----------------------------------------------------|-----------------------------|----------------------------------------------------------------------|------------------|------------------------------|-----------------------------------------------------------|---------------|
| File Options            | Help         |                                 |                                         |                                                     |                             |                                                                      |                  |                              |                                                           |               |
| Aff. ADM                | Pot          | entially aff                    | ected Adm.'s co                         | mments under §                                      | 4.2.                        | 10 or §4.2.13                                                        | of               | Art.4                        | 4 of AP30/30A                                             | 3             |
| (?)                     | _ <b>P</b> ∂ | art A Special Se                | ction information                       |                                                     |                             |                                                                      |                  |                              |                                                           |               |
|                         | N            | otice Id. 9                     | opecial Section                         | Adm./ntwk. orc                                      | 1. Sa                       | tellite network                                                      |                  |                              | Orb. pos. completed                                       |               |
| Comment                 | 1            | 15555005                        | AP30-30A/E/720                          | B                                                   | B                           | SAT-3B-1                                                             |                  |                              | - <b>74.00</b> 18/11/2016                                 | 6             |
| <b>\$</b>               |              |                                 |                                         |                                                     |                             |                                                                      |                  |                              | ,                                                         |               |
| Import                  | 1. E<br>If y | Enter your coi<br>ou uncheck t  | nments by checkir<br>he default, you ag | ng or unchecking t<br>ree to the propose            | he re<br>d as:              | levant check b<br>signments unde                                     | iox<br>ir th     | in col<br>le rele            | umn 'Confirm/Add/Remove' before sendir<br>vant provision. | ng them. 🥳    |
|                         |              | Provision                       | Examined notice                         | To be protected                                     | Link                        | Identified by BR<br>or added by<br>affected Adm.                     | Ag<br>Dis<br>7 A | ree /<br>:agree<br>.dd       | Administration comments                                   | Remarks       |
| Validate/Send           |              |                                 |                                         |                                                     |                             |                                                                      |                  |                              |                                                           |               |
|                         |              | 23.13B                          | Planned BSS                             | Territory                                           |                             | ×                                                                    |                  |                              | < *Check to add aff. Adm.                                 |               |
|                         | ļ į –        | 23.13C                          | Planned BSS                             | Territory                                           |                             | *                                                                    |                  |                              | < *Check to add aff. Adm.                                 |               |
|                         |              | A30#4.2.3A                      | Planned BSS                             | Planned BSS (PLA                                    | DN                          | ×                                                                    |                  |                              | < *Check to add aff. Adm.                                 |               |
| View draft              |              | A30#4.2.3B                      | Planned BSS                             | Planned BSS (Art                                    | DN                          | ×                                                                    |                  |                              | < *Check to add aff. Adm.                                 |               |
|                         |              | A30#4.2.3C                      | Planned BSS                             | Planned BSS (PLA                                    | DN                          | ×                                                                    |                  |                              | < *Check to add aff. Adm.                                 |               |
|                         |              | A30#4.2.3D                      | Planned BSS                             | Terrestrial                                         |                             | x                                                                    |                  |                              | < *Check to add aff. Adm.                                 |               |
|                         |              | A30#4.2.3E6                     | Planned BSS                             | Non planned FSS                                     | DN                          | E                                                                    |                  |                              | a3) disagreement to the proposed assignments              |               |
|                         |              | A30#4.2.3E7                     | Planned BSS                             | Non planned FSS                                     | UP                          | *                                                                    |                  |                              | < *Check to add aff. Adm.                                 |               |
|                         |              | A30#4.2.3F                      | Planned BSS                             | Non planned BSS                                     | DN                          | *                                                                    |                  |                              | < *Check to add aff. Adm.                                 |               |
|                         |              | A30A#4.1.1D                     | Planned feeder                          | Feeder link in SOF                                  | UP                          | ×                                                                    |                  |                              | < *Check to add aff. Adm.                                 |               |
|                         |              | A30A#4.2.2A                     | Planned feeder                          | Planned feeder lin                                  | UP                          | ×                                                                    |                  |                              | < *Check to add aff. Adm.                                 |               |
|                         |              | A30A#4.2.2B                     | Planned feeder                          | Planned feeder lin                                  | UP                          | ×                                                                    |                  |                              | < *Check to add aff. Adm.                                 |               |
|                         |              | A30A#4.2.2C                     | Planned feeder                          | Planned feeder lin                                  | UP                          | ×                                                                    |                  |                              | < *Check to add aff. Adm.                                 |               |
| 4<br>Not. ADM<br>ITU BR | 2.1          | Click 'Check Co<br>Select a new | <b>1 - Input y</b>                      | our comme<br>Ch<br>Ur<br>hen you have finished<br>S | ent<br>iec<br>nch<br>with a | s on the<br>k if disag<br>eck if ag<br>Il your entries on a<br>Check | p<br>gra<br>jre  | rop<br>een<br>een<br>ovision | osed assignments:<br>nent<br>s<br>s<br>ts completed       | Create report |

| 🤣 SpaceCom v8      | v v8                                                                                                    |                                                                     |  |  |  |  |  |  |  |  |  |
|--------------------|----------------------------------------------------------------------------------------------------|---------------------------------------------------------------------|--|--|--|--|--|--|--|--|--|
| File Options       | s Help                                                                                                  |                                                                     |  |  |  |  |  |  |  |  |  |
| Aff. ADM           | Potentially affected Adm.'s comments under §4.2.10 or §4.2.13 of Art.4 of AP30/30A                      |                                                                     |  |  |  |  |  |  |  |  |  |
| <b>1</b>           | 1. Input information to get a list of Part A to comment                                                 |                                                                     |  |  |  |  |  |  |  |  |  |
| Comment            | BR IFIC No. / Date (1) 2836 / 10/01/2017 Expiry date for decision 10/05/2017 SBR IFIC not yet published |                                                                     |  |  |  |  |  |  |  |  |  |
| <b>~</b>           | SPS_ALL BR IFIC M:\BRSSD\SNP\SNP-AII\STAFF\DEVEGA\SPS_ALL_IFIC2836.m                                    |                                                                     |  |  |  |  |  |  |  |  |  |
| Import             | Administration code / network org. E /                                                                  |                                                                     |  |  |  |  |  |  |  |  |  |
| <u> </u>           | Comments file location C:\SpaceCom_Comments\PLAN_comments\IFIC2836\AffADM\PLAN-IFIC2836_E.mdb           |                                                                     |  |  |  |  |  |  |  |  |  |
|                    | Δυτο                                                                                                    |                                                                     |  |  |  |  |  |  |  |  |  |
| Validate/Send      | Liet list of Part A                                                                                     |                                                                     |  |  |  |  |  |  |  |  |  |
|                    | 2. Select a Part A to comment and click 'Comment Part A'                                                |                                                                     |  |  |  |  |  |  |  |  |  |
| View draft         | Notice id. Special section Rev. No. Adm. Org. Satellite network                                         | Orb.Pos. Identified Comments Comments last update                   |  |  |  |  |  |  |  |  |  |
|                    | ▶ 115555002 AP30-30A/E/709 USA USABSS-41                                                                | -109.90                                                             |  |  |  |  |  |  |  |  |  |
|                    |                                                                                                    | Comments are<br>ompleted when only<br>green checks<br>in the column |  |  |  |  |  |  |  |  |  |
| Not. ADM<br>ITU BR | Comment Part A 🕨                                                                                        | Create report                                                       |  |  |  |  |  |  |  |  |  |

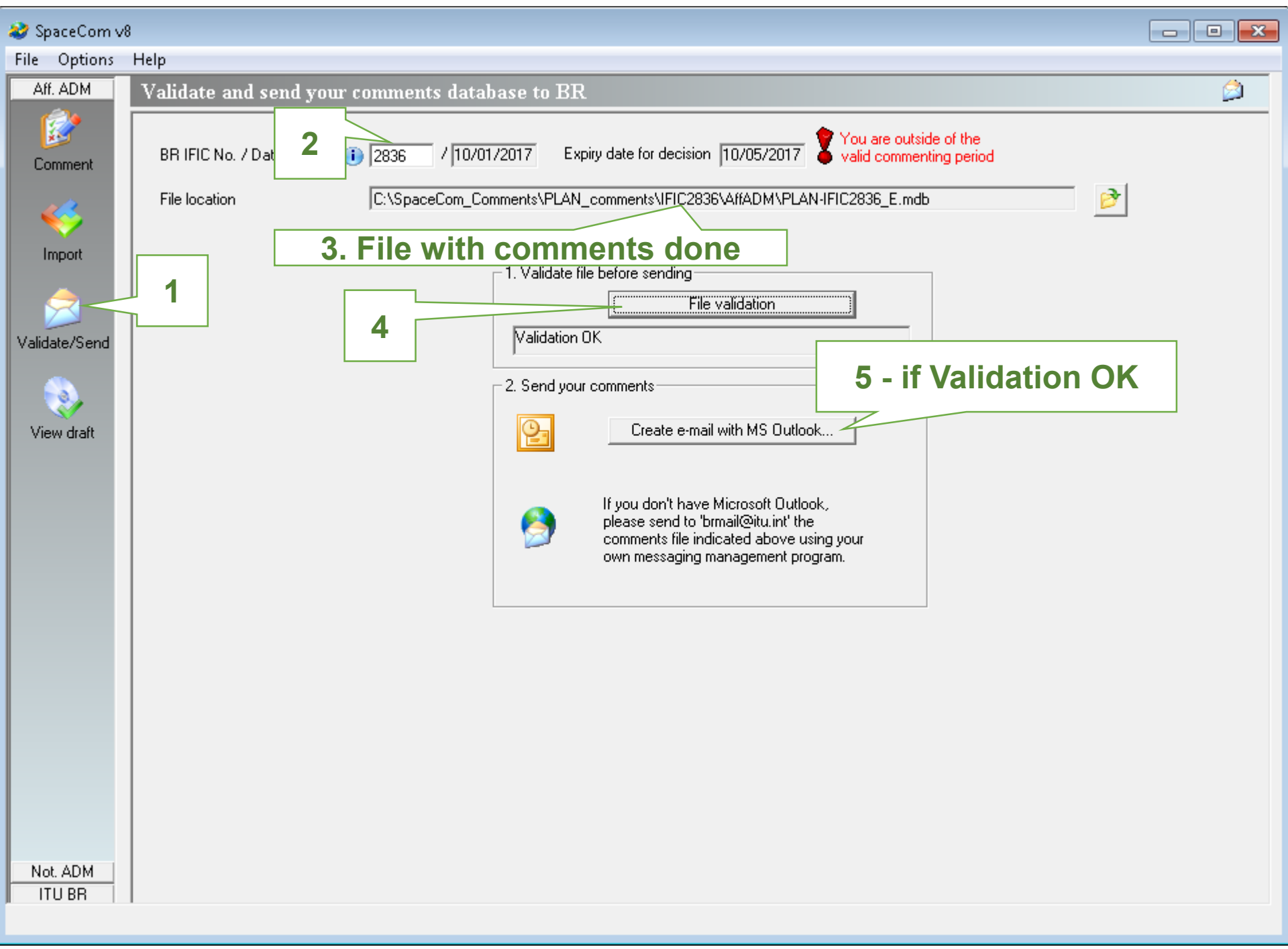

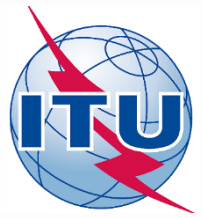

# Annex: Exercise 1b Step-by-step

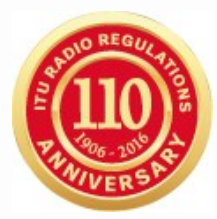

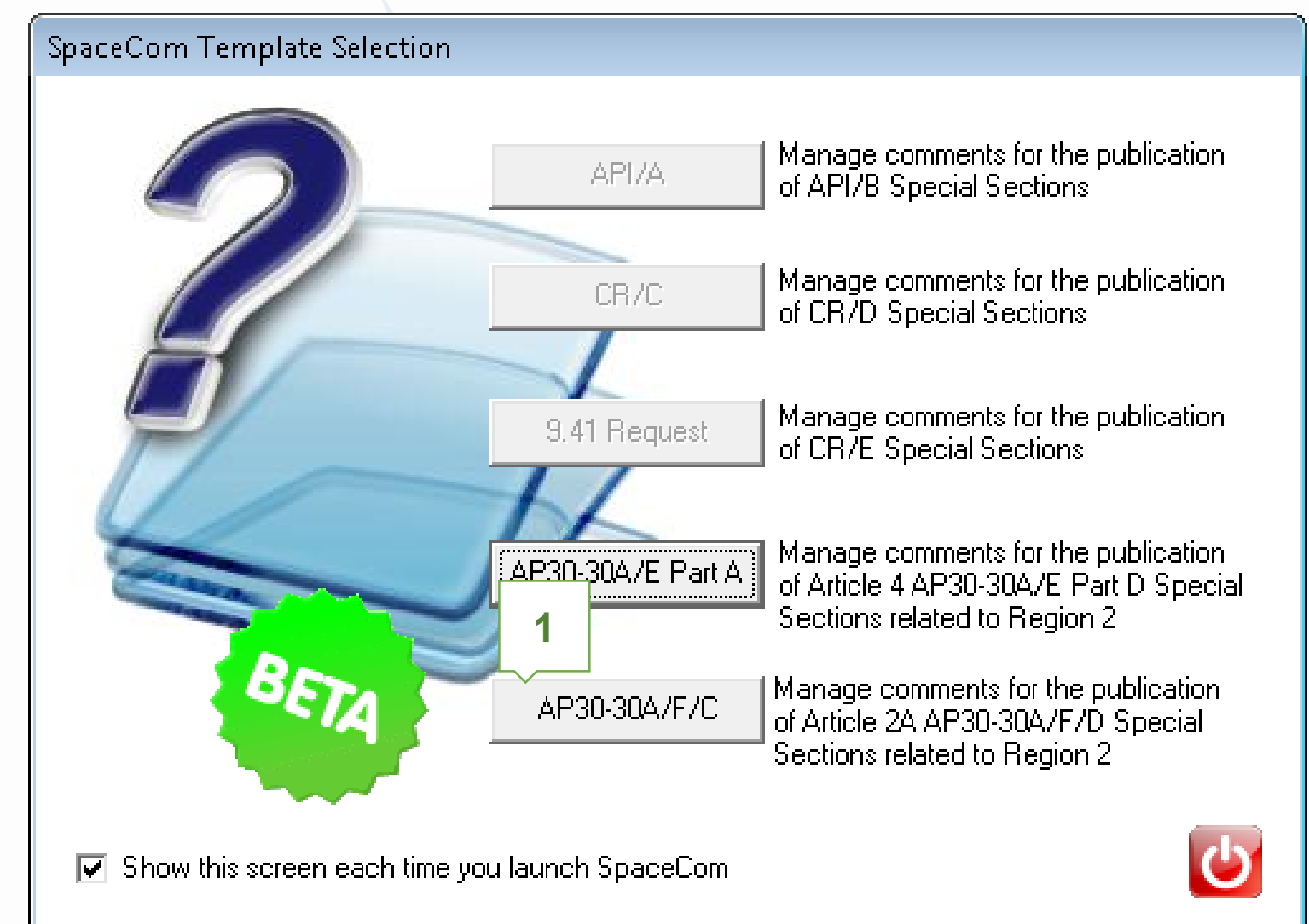

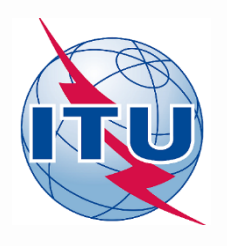

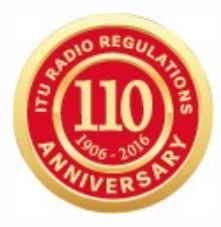

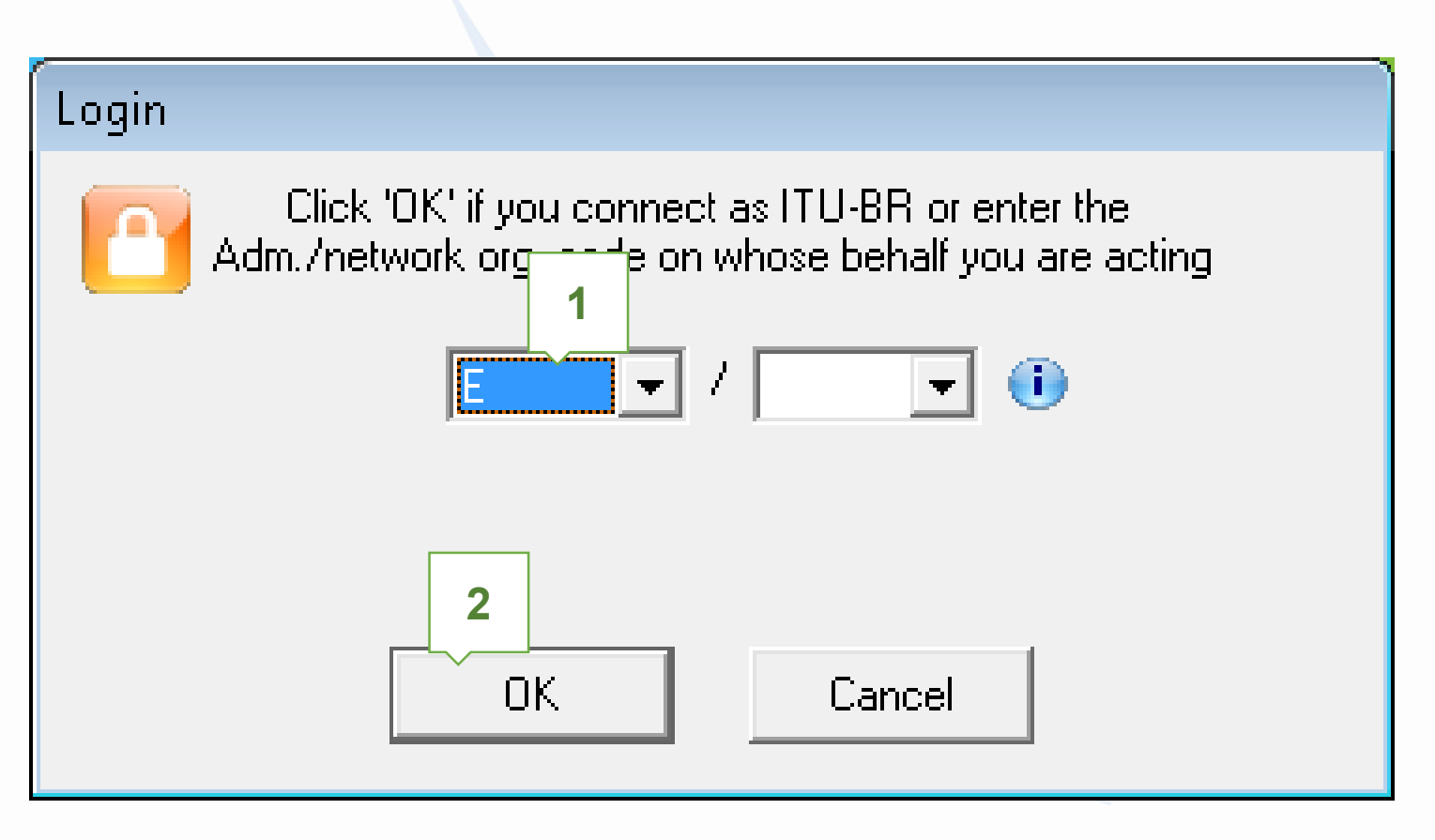

### Who are you ?

- Potentially affected Administration (Commenting on a AP30-30A/F/0 Operator
- Notifying Administration (Confirming a draft AP30-30A/F/D database the BR)

An administration willing to express its disagreement to the proposed assignments submitted under Article 2A of Appendix 30 related to Region 2, shall notify its disagreement within four-months from the date of publication of the BR IFIC of the corresponding AP30-30A/F/C Special Section referred to in §4.2.8 plus any extension afforded under §4.2.14.

An administration that has not notified its comments under § 4.2.10/4.2.13 of Article 4 of Appendix 30 either to the administration seeking agreement or to the Bureau within the above-mentioned regulatory period shall be deemed to have agreed to the proposed assignment.

Copy of the comments is to be sent electronically to the following Radiocommunication Bureau address: brmail@itu.int

> 1 Next...

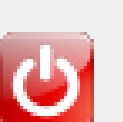

Keeping operator blank for comments for BR

| 🤣 SpaceCom v  | <b>1. Input BR IFIC no and select SPS database</b>                                                                                                    | × |
|---------------|----------------------------------------------------------------------------------------------------|---|
| File Options  | Help containing the AP30* Part A data                                                                                                    |   |
| Aff. ADM      | Potentially affected Administration's comments in a contract of Appendix 30                                                                                                    |   |
| <b>1</b>      | 1. Input information to get a list of AP30-30A/F/C(s)                                                                                                    |   |
| Comment       | BR IFIC No. / Date 🕕 2836 710/01/2017 Expiry date for decision 10/05/2017 Set Units of the set of the set of |   |
| <b>\$</b>     | SPS_ALL BR IFIC       M:\BRSSD\SNP\SNP-AII\STAFF\DEVEGA\SPS_ALL_IFIC2836.m       Mocomment                                                                                                    |   |
| Import        | Administration code / network org. E / 2 completed vet                                                                                                    |   |
|               | Comments file location                                                                                                    |   |
| Validate/Send | Get list of AP30-30A/F/C(s)                                                                                                    |   |
|               | 2. Select a AP30-30A/F/C to comment and click 'Comment AP30-30A/F/C'                                                                                                    |   |
| View draft    | Notice id. Special section Rev. No. Adm. Org. Satellite network Orb.Pos. Identified by BR Comments ast update                                                                                                    |   |
|               | ▶ 11555600E AP30-30A/F/C/66 B B-SAT-3H TTC -64.20 E ¥                                                                                                    |   |
|               | 4<br>Your comments in the current BR IFIC are not valid please check all AP30-30A/F/C 's as completed                                                                                                    | • |
| Not. ADM      | Comment AP30-30A/F/C>                                                                                                    |   |
|               |                                                                                                    |   |

| 💐 SpaceCom v8       | ;          |                        |                |                                                 |                                          |                          |                                                  |                              |                                                      |                              |                       |
|---------------------|------------|------------------------|----------------|-------------------------------------------------|------------------------------------------|--------------------------|--------------------------------------------------|------------------------------|------------------------------------------------------|------------------------------|-----------------------|
| File Options        | Help       |                        |                |                                                 |                                          |                          |                                                  |                              |                                                      |                              |                       |
| Aff. ADM            | Po         | tential                | ly af          | fected Adr                                      | ninistratio                              | n's comm                 | ents in applic                                   | ation of                     | Article 2A of Appendix 30                            |                              |                       |
| <b>E</b><br>Comment |            | P30-30A                | /F/C S<br>P    | Special Sectior<br>rovision<br><b>30#4.2.3D</b> | n information<br>Special Sec<br>AP30-30A | tion<br>VF/C/66          | Adm./ntwk                                        | . org. Sati<br>B-9           | ellite network                                       | Orb. pos.<br> - <b>64.20</b> |                       |
| <b>\$</b>           | 1.9        | elect the<br>Provision | e provi<br>on  | sion to comme<br>Exam                           | nt<br>iined notice                       | To be prot               | ected Ident                                      | ified Last (                 | pdate Comments completed                             | 3                            |                       |
| Import              |            | A30#4.                 | .2.3D          | SOF                                             |                                          | Terrestrial              | E                                                | 18/11                        | /2016                                                |                              |                       |
| 2                   | 2.<br>If s | Enter y                | our ce<br>heck | omments by<br>the default,                      | checking or<br>you agree t               | uncheckin<br>o the propo | g the relevant (<br>osed assignmen               | check bo<br>Its under I      | s in column 'Confirm/Add/Remove' be<br>he provision. | fore sending                 | them. 🔯               |
| Validate/Send       |            | Beam                   | Emi./<br>Rcp.  | Group                                           | Freq. min.<br>(MHz)                      | Freq. max.<br>(MHz)      | Identified by BR<br>or added by<br>affected Adm. | Confirm /<br>Add /<br>Remove | Administration comments                              |                              | Remarks               |
|                     | $ \Gamma$  |                        |                |                                                 |                                          |                          |                                                  |                              |                                                      |                              |                       |
| ) Gour death        | ∣∣⊾        | BR1K                   | E              | 1016650                                         | 12200.000                                | 12700.000                | ×                                                |                              | < *Check to add aff. Adm.                            |                              |                       |
| view drart          |            |                        |                | 1016651                                         | 1                                        |                          | ×                                                |                              | < *Check to add aff. Adm.                            |                              |                       |
|                     |            |                        |                | 1016652                                         | ]                                        |                          | ×                                                |                              | < *Check to add aff. Adm.                            |                              |                       |
|                     |            |                        |                | 1016653                                         | ]                                        |                          | ×                                                |                              | < *Check to add aff. Adm.                            |                              |                       |
|                     |            | GBL                    | ]              | 1016638                                         | ]                                        |                          | ×                                                |                              | < *Check to add aff. Adm.                            |                              |                       |
|                     |            |                        |                |                                                 |                                          |                          | E                                                |                              | a3) disagreement to the proposed assignme            | nts                          |                       |
|                     |            |                        |                |                                                 |                                          |                          | E/CNR                                            |                              | a3) disagreement to the proposed assignme            | nts                          |                       |
|                     |            |                        |                | 1016639                                         |                                          |                          | *                                                |                              | < *Check to add aff. Adm.                            |                              |                       |
|                     |            |                        |                |                                                 |                                          |                          | E                                                |                              | a3) disagreement to the proposed assignme            | nts                          |                       |
|                     |            |                        |                |                                                 |                                          |                          | E/CNR                                            |                              | a3) disagreement to the proposed assignme            | nts                          |                       |
|                     |            |                        |                | 1016640                                         |                                          |                          | ×                                                |                              | < *Check to add aff. Adm.                            |                              |                       |
|                     |            |                        |                | 1 - Inp                                         | ut you                                   | r com<br>M C             | ments or<br>Check if o                           | the  <br>disag               | proposed assignmen<br>reement                        | ts:                          |                       |
|                     |            | -                      | 1              |                                                 |                                          |                          | <b>Jncheck</b>                                   | if agr                       | eement                                               |                              | <b>v</b>              |
| 4                   | 3.1        | Click 'Ch              | eck Co         | omments comp                                    | leted' when yo                           | u have finish            | ed with all your en                              | tries on the                 | provision 2                                          | Appl                         | y filter Clear filter |
| Not. ADM            | ≤          | Sele                   | ect a n        | ew AP30-30A/                                    | /F/C                                     | L                        | Save 🖌                                           | Check C                      | omments completed                                    |                              | 🍓 Create report       |

| 🥹 SpaceCom v8      |                                                                                                    | •          |
|--------------------|----------------------------------------------------------------------------------------------------|------------|
| Aff ADM            | Help<br>Retentielly effected Administration's comments in explication of Article 2A of Appendix 20                                                                                                    | ( <b>)</b> |
|                    | 1. Input information to get a list of AP30-30A/F/C(s) to comment                                                                                                    | <b>دن</b>  |
| Comment            | BR IFIC No. / Date 🕕 2836 / 10/01/2017 Expiry date for decision 10/05/2017 Structure and the second second |            |
| 🤹                  | SPS_ALL BR IFIC M:\BRSSD\SNP\SNP-AII\STAFF\DEVEGA\SPS_ALL_IFIC2836.m                                                                                                    |            |
| Import             | Administration code / network org. E /                                                                                                    |            |
| -                  | Comments file location C:\SpaceCom_Comments\SDF_comments\IFIC2836\AffADM\SDF-IFIC2836_E.mdb                                                                                                    |            |
| Validate/Send      | Get list of AP30-30A/F/C(s) Auto                                                                                                    |            |
|                    | 2. Select a AP30-30A/F/C to comment and click 'Comment AP30-30A/F/C'                                                                                                    |            |
| View draft         | Notice id. Special section Rev. No. Adm. Org. Satellite network Orb.Pos. Identified by BR Comments Comments last update                                                                                                    |            |
|                    | ▶ 115556008 AP30-30A/F/C/66 B B-SAT-3H TTC -64.20 E 💉 18/11/2016 18:16:34                                                                                                    |            |
|                    |                                                                                                    |            |
|                    | Comments are                                                                                                    |            |
|                    | completed when only                                                                                                    |            |
|                    | green checks                                                                                                    |            |
|                    | green checks                                                                                                    |            |
|                    | In the column                                                                                                    |            |
|                    |                                                                                                    | Ŧ          |
| Not. ADM<br>ITU BR | Comment AP30-30A/F/C ►                                                                                                    |            |

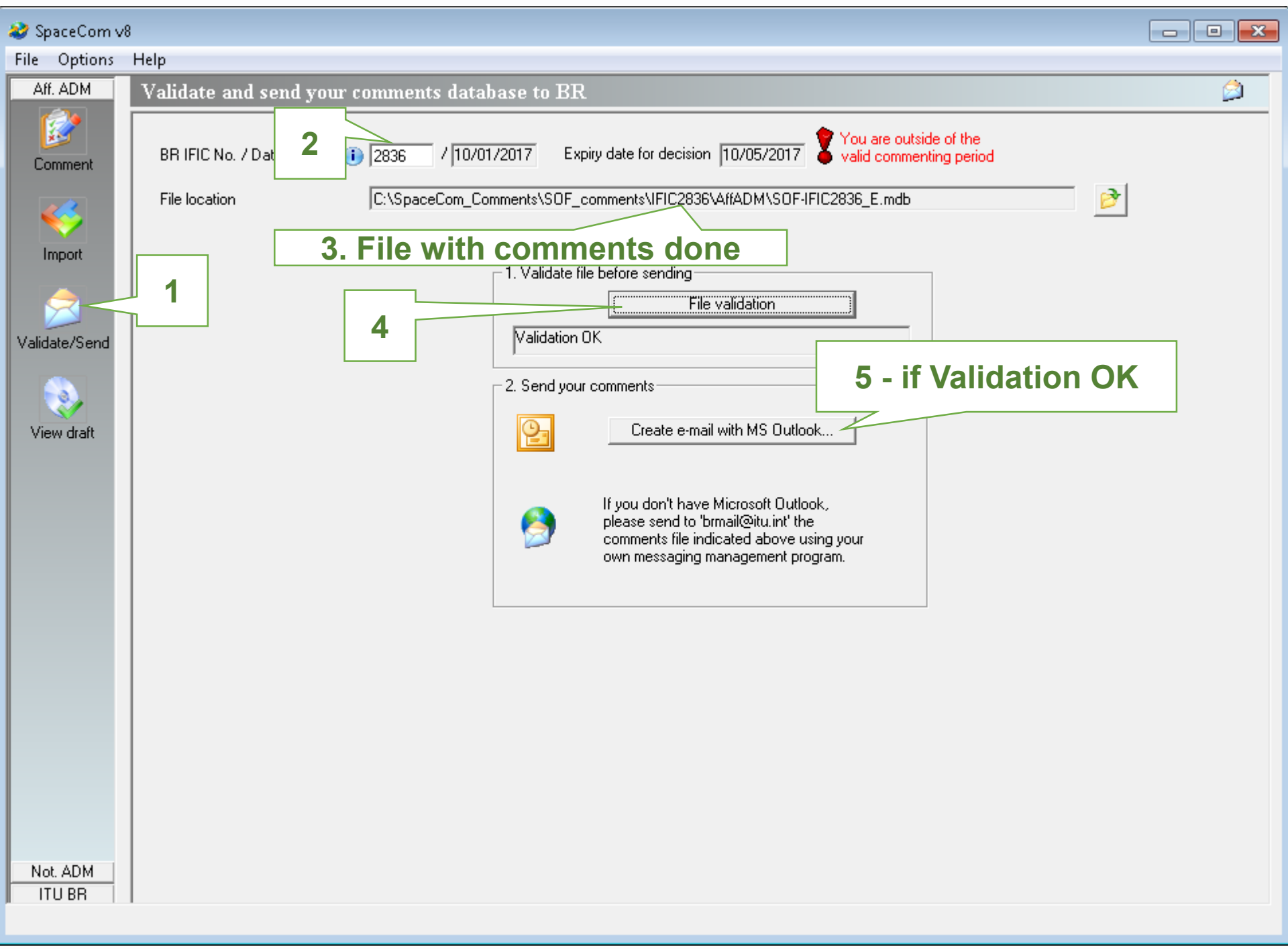

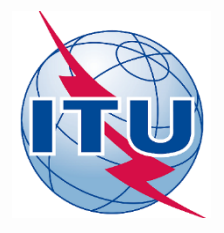

### Annex: Exercise 2: Notifying administration validates a draft list of affected administrations

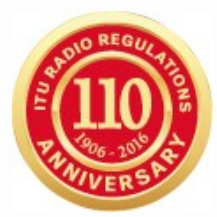

- 1. You are Notifying Adm "USA" of AP30-30A/E/709 USABSS-41 satellite network.
- 2. After the 4 months commenting period, the draft Part D of this Special Section is published in a BR IFIC.
- 3. Your Administration realizes that it has received comments by correspondence from "MEX", but this administration is not included in the list of coordination requirements.
- 4. Your Administration wants to add "MEX" to the list of coordination requirements.
- 1. Open SpaceCom and click "Start"
- 2. Select "AP30-30A/E Part A"
- 3. Select Adm code: "USA" / " "
- 4. Select "Notifying Administration" and click "Next"
- 5. Introduce:
  - 1. PLAN-IFIC2836\_BR\_AP3030AE709.mdb: [USB drive]:\Space\_Workshops\_(14-16-Dec)\11-SpaceCom\04 AP30\_30A\Exercise 2
- 6. Click on "OK" and then "Validate"
- 7. Select MEX box and click on "Disagreement through Notifying Administration"
- 8. Click on "Check validation completed" and "Select a new draft Part D"
- 9. Go to "Send to BR" and:
  - 1. BR IFIC No: 2836
  - 2. File location: Click 🖻 and PLAN-IFIC2836\_NOT\_AP3030AE709.mdb
- 10. Click on "File Validation" (the file is ready to be sent to the Bureau email <u>BRMail@itu.int</u>-)

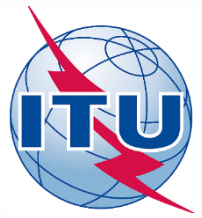

### Annex: Exercise 2 Step-by-step

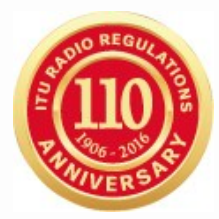

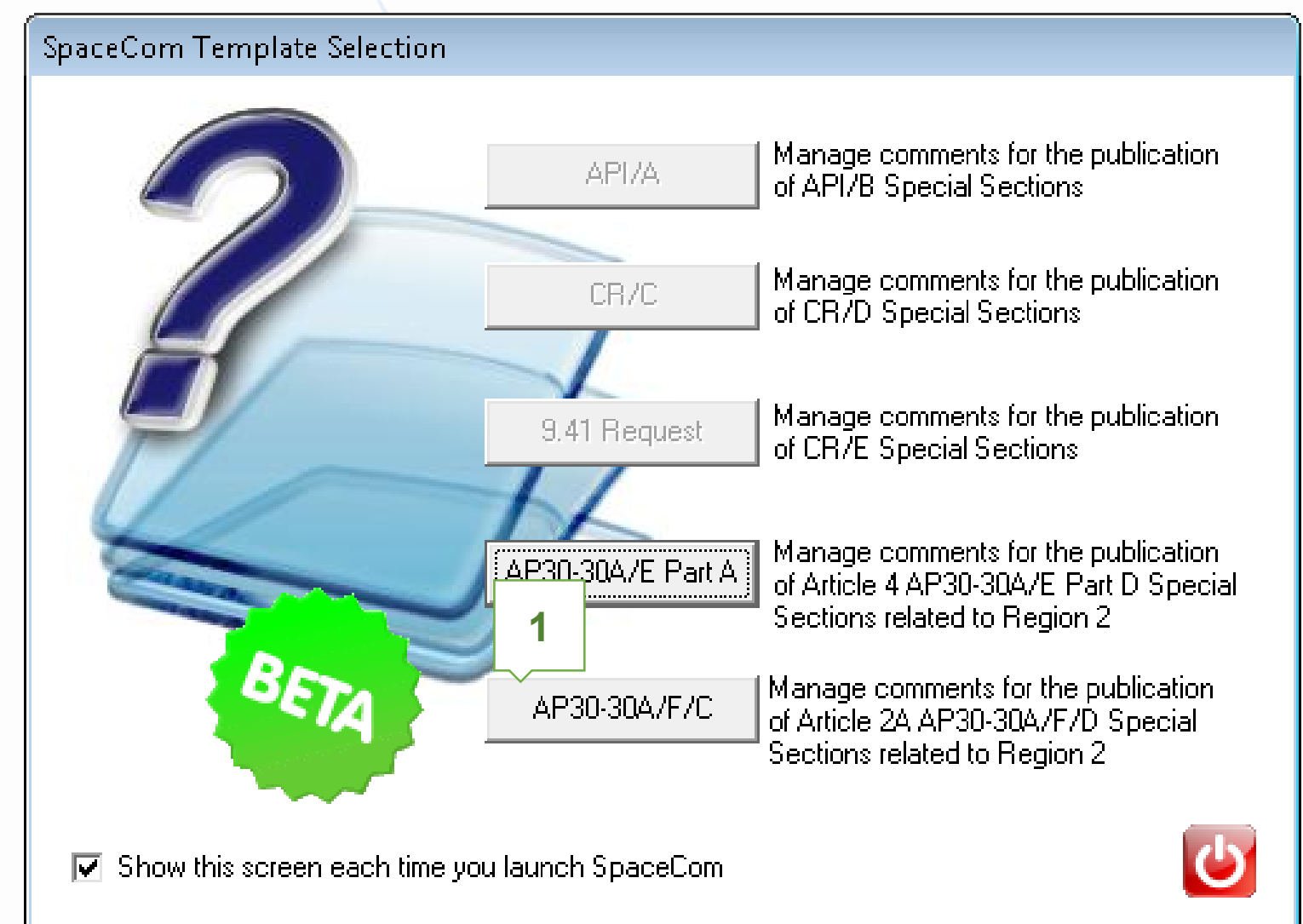

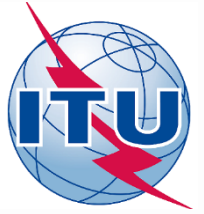

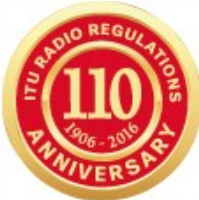

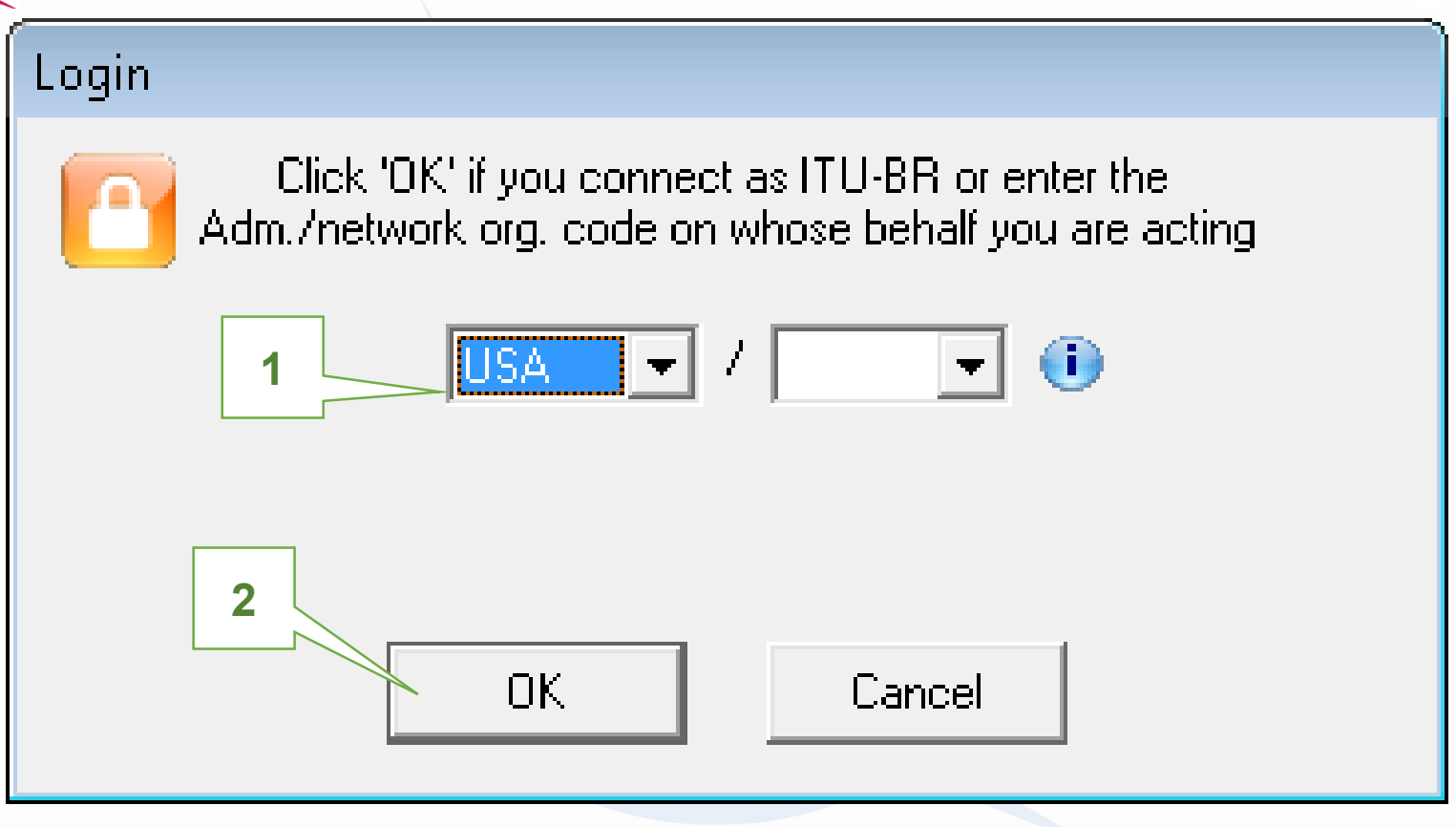

### Who are you ?

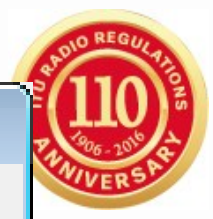

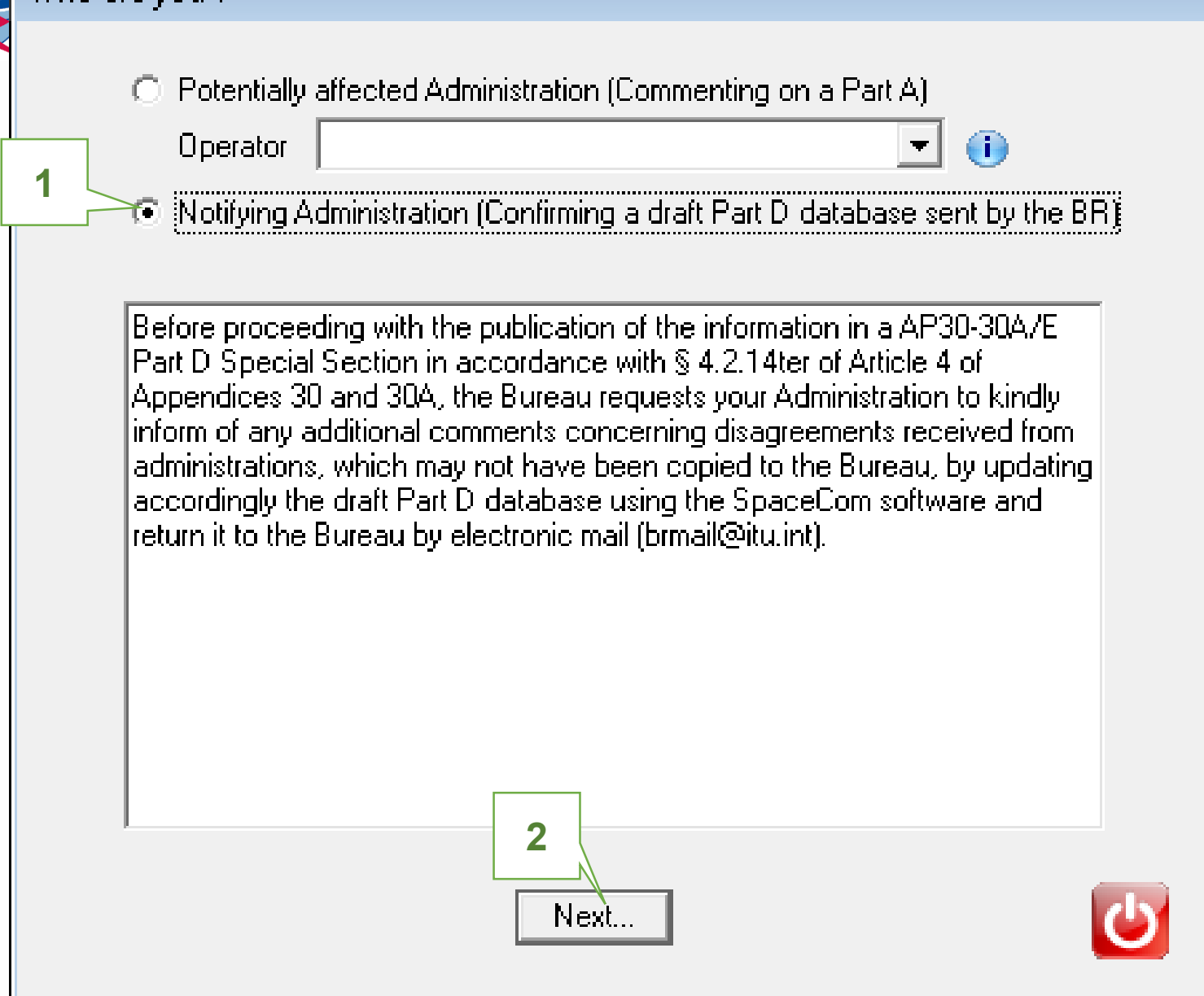

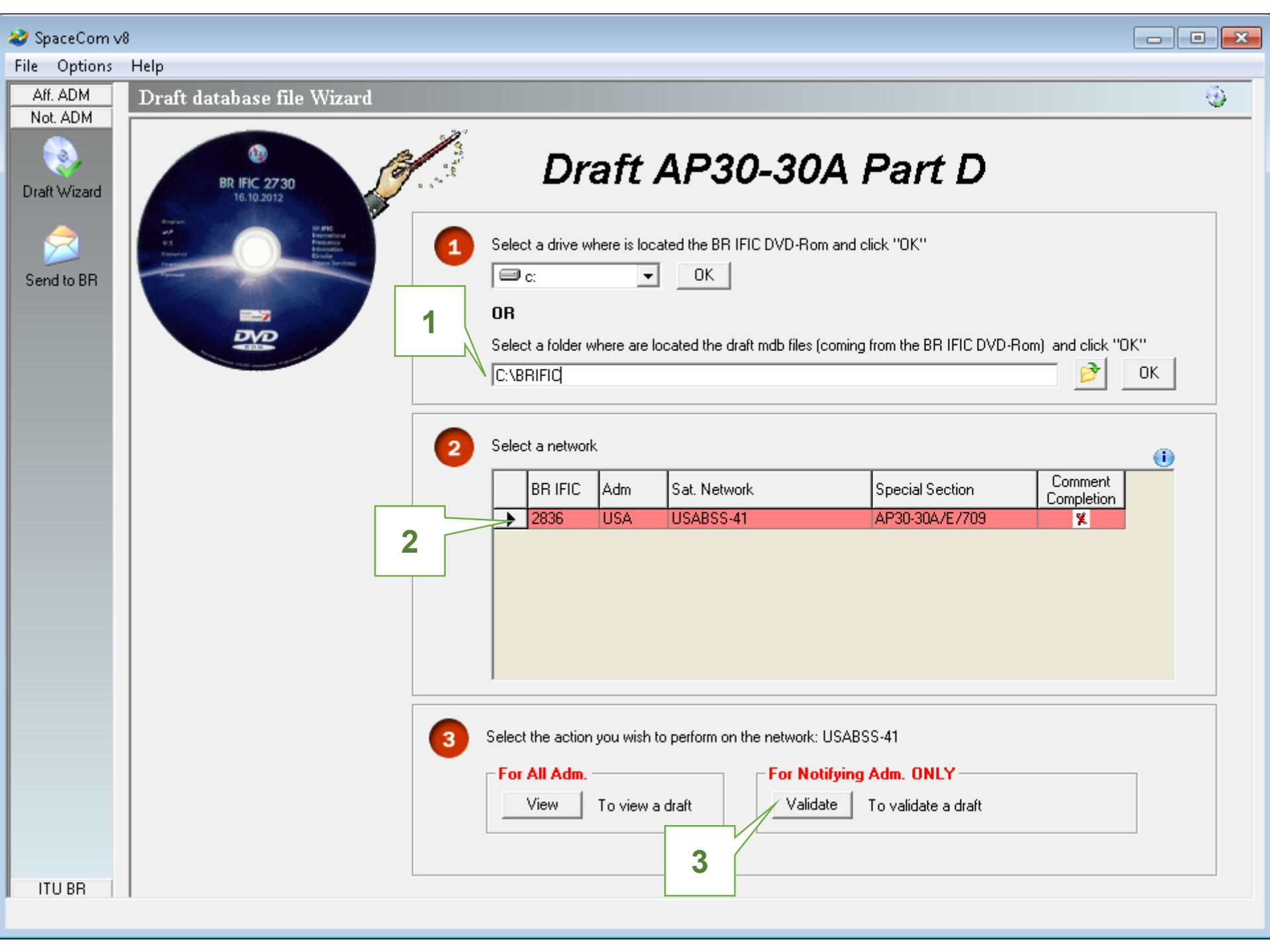

| 🤣 SpaceCom v8 |              |                  |                        |                  |                              |                      |                                              |          |   |
|---------------|--------------|------------------|------------------------|------------------|------------------------------|----------------------|----------------------------------------------|----------|---|
| File Options  | He           | lp               |                        |                  |                              |                      |                                              |          |   |
| Aff. ADM      | D            | raft databa      | se file Wizard         |                  |                              |                      |                                              | ٠        |   |
| Not. ADM      | Г            | Part A Special S | Section information    |                  |                              |                      |                                              | · NOT    | - |
|               |              | Notice Id.       | Special Section        | Adm./ntwk. org   | ). Satellite netwo           | ork                  | Orb. pos. comple                             | ents NUT |   |
| Draft Wizard  |              | 115555002        | AP30-30A/E/709         | USA              | USABSS-41                    | l                    | -109.90                                      |          |   |
| _             |              |                  |                        |                  |                              |                      |                                              |          |   |
|               | 1.           | Enter your deci  | ision on receivability |                  |                              |                      |                                              |          |   |
| Send to BR    | $ _{\Gamma}$ |                  |                        |                  |                              |                      | 1                                            |          |   |
|               |              | Provision        | Examined notice        | To be protected  | or added by<br>affected Adm. | Complete<br>comments | Administration comments                      | Remarks  |   |
|               | 11           |                  |                        |                  |                              |                      |                                              |          |   |
|               |              | A30#4.2.3C       | Planned BSS            | Planned BSS (PLA | CAN                          |                      | a3) disagreement to the proposed assignments |          |   |

|      | Provision                          | Examined notice    | To be protected        | Identified by BR<br>or added by<br>affected Adm. | Complete<br>comments | Administration comments                      | Remarks |
|------|------------------------------------|--------------------|------------------------|--------------------------------------------------|----------------------|----------------------------------------------|---------|
|      |                                    |                    |                        |                                                  |                      |                                              |         |
|      | A30#4.2.3C                         | Planned BSS        | Planned BSS (PLA       | CAN                                              |                      | a3) disagreement to the proposed assignments |         |
|      | ]                                  | Planned BSS        | Planned BSS (PLA       | G                                                |                      | a3) disagreement to the proposed assignments |         |
|      |                                    | Planned BSS        | Planned BSS (PLA       | HOL                                              |                      | a3) disagreement to the proposed assignments |         |
|      | A30#4.2.3E6                        | Planned BSS        | Non planned FSS        | CAN                                              |                      | a3) disagreement to the proposed assignments |         |
|      |                                    | Planned BSS        | Non planned FSS        | G                                                |                      | a3) disagreement to the proposed assignments |         |
|      |                                    | Planned BSS        | Non planned FSS        | В                                                |                      | c2) no agreement to be obtained              |         |
| ►    |                                    | Planned BSS        | Non planned FSS        | MEX                                              |                      | c2) no agreement to be obtained              |         |
|      | A30A#4.2.2C                        | Planned feeder     | Planned feeder lin     | CAN                                              |                      | a3) disagreement to the proposed assignments |         |
|      | Planned feeder Planned feeder lin. |                    |                        |                                                  |                      | a3) disagreement to the proposed assignments |         |
| L    |                                    | Planned feeder     | Planned fe             | TOL                                              |                      | a3) disagreement to the proposed assignments |         |
|      | 1 cc                               | ontrol of          | f commer               | nts                                              |                      | Select appropriate comment                   |         |
|      | rec                                | eivea by           | BR and                 | DY                                               |                      | Disagreement through Notif. Adm.             |         |
|      | Admin                              | istratio           | n respons              | sible.                                           |                      | C Agreement through Notif. Adm.              |         |
|      | Α                                  | dd disa            | greement               | t                                                |                      | C No agreement to be obtained                |         |
|      | re                                 | ceived             | from MEX               | (                                                |                      |                                              | 1       |
| 2. ( | Click 'Check Validat               | ion completed' whe | en you estimate having | g finished with you                              | ur inputs            |                                              |         |

Select a new draft Part D...

Save

Check Validation completed

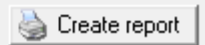

| 🤣 SpaceCom v                         | 8                                                                                                    |                                                                  |
|--------------------------------------|----------------------------------------------------------------------------------------------------|------------------------------------------------------------------|
| File Options                         | Help                                                                                                    |                                                                  |
| Aff. ADM<br>Not. ADM<br>Draft Wizard | Draft database file Wizard         Part A Special Section information         Notice Id.       Special Section         Adm./ntwk. org.       Satellite network         [115555002]       [AP30-30A/E/709]         USA       [USABSS-41] | 2<br>Orb. pos.<br>-109.90<br>Comments<br>completed<br>18/11/2016 |

1. Enter your decision on receivability

|   | Provision   | Examined notice | To be protected    | Identified by BR<br>or added by<br>affected Adm. | Complete<br>comments | Administration comments                      | Remarks |
|---|-------------|-----------------|--------------------|--------------------------------------------------|----------------------|----------------------------------------------|---------|
|   |             |                 |                    |                                                  |                      |                                              |         |
|   | A30#4.2.3C  | Planned BSS     | Planned BSS (PLA   | CAN                                              |                      | a3) disagreement to the proposed assignments |         |
|   | 1           | Planned BSS     | Planned BSS (PLA   | G                                                | <b>T</b>             | a3) disagreement to the proposed assignments |         |
|   | 1           | Planned BSS     | Planned BSS (PLA   | HOL                                              |                      | a3) disagreement to the proposed assignments |         |
|   | A30#4.2.3E6 | Planned BSS     | Non planned FSS    | CAN                                              |                      | a3) disagreement to the proposed assignments |         |
|   | ]           | Planned BSS     | Non planned FSS    | G                                                |                      | a3) disagreement to the proposed assignments |         |
|   | ]           | Planned BSS     | Non planned FSS    | В                                                |                      | c2) no agreement to be obtained              |         |
| ▶ | ]           | Planned BSS     | Non planned FSS    | MEX                                              |                      | c3) disagreement through Notif. Adm.         |         |
|   | A30A#4.2.2C | Planned feeder  | Planned feeder lin | CAN                                              |                      | a3) disagreement to the proposed assignments |         |
|   | 1           | Planned feeder  | Planned feeder lin | G                                                |                      | a3) disagreement to the proposed assignments |         |
|   | ]           | Planned feeder  | Planned feeder lin | HOL                                              |                      | a3) disagreement to the proposed assignments |         |

2. Click 'Check Validation completed' when you estimate having finished with your inputs

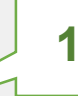

Select a new draft Part D...

Save

Check Validation completed

🍓 Create report

ITU BR

2

Send to BR

| 😂 SpaceCom v8 📃 🗖 🗖  |                                                                                                    |                                                                                                    |                                                |  |  |  |  |  |  |
|----------------------|----------------------------------------------------------------------------------------------------|----------------------------------------------------------------------------------------------------|------------------------------------------------|--|--|--|--|--|--|
| File Options Help    |                                                                                                    |                                                                                                    |                                                |  |  |  |  |  |  |
| Aff. ADM<br>Not. ADM | Draft database file Wizard                                                                                                    |                                                                                                    |                                                |  |  |  |  |  |  |
| Draft Wizard         | BR IFIC 2730<br>16.10.2012                                                                                                    | Draft AP30-30A Part D                                                                                |                                                |  |  |  |  |  |  |
| Send to BR           | Regard<br>PA<br>PS<br>Reserved<br>Processory<br>Processory<br>Proc | Select a drive where is located the BR IFIC DVD-Rom ar                                               | nd click "OK"                                  |  |  |  |  |  |  |
|                      |                                                                                                    | ing from the BR IFIC DVD-Rom) and click "OK"                                                         |                                                |  |  |  |  |  |  |
| 2 Select a network   |                                                                                                    |                                                                                                    |                                                |  |  |  |  |  |  |
|                      |                                                                                                    | BR IFIC Adm Sat. Network                                                                             | Special Section Comment<br>Completion          |  |  |  |  |  |  |
|                      |                                                                                                    | ▶ 2836 USA USABSS-41                                                                                 | 1                                              |  |  |  |  |  |  |
| ITU BR               |                                                                                                    | Select the action you wish to perform on the network: US/ For All Adm. View To view a draft Validate | ABSS-41<br>ng Adm. ONLY<br>To validate a draft |  |  |  |  |  |  |

| 🤣 SpaceCom v8        |                     |                                                 |                                                                                                    |                      |  |  |  |  |  |
|----------------------|---------------------|-------------------------------------------------|----------------------------------------------------------------------------------------------------|----------------------|--|--|--|--|--|
| File Options         | Help                |                                                 |                                                                                                    |                      |  |  |  |  |  |
| Aff. ADM<br>Not. ADM | Send draft Part D v | alidated database to BR                         | 2. Input the BR IFIC no in which the AP30* Part A was published                                                                                              |                      |  |  |  |  |  |
|                      | BR IFIC No. / Date  | 1 2836 / 10/01/2017                             |                                                                                                    |                      |  |  |  |  |  |
| Draft Wizard         | File location       | C:\SpaceCom_Comments\PLAN_c                     | omments\IFIC2836\NotADM\Draft\PLAN-IFIC2836                                                                                                    | 6_NOT_AP3030AE709.r  |  |  |  |  |  |
| Send to BR           | 1                   | 1. Validate file 3 Validation Of 2. Send your o | before sending<br>File validation                                                                                                    |                      |  |  |  |  |  |
|                      |                     |                                                 | Create e-mail with MS Outlook                                                                                                    | 5 - if Validation OK |  |  |  |  |  |
|                      |                     | 9                                               | If you don't have Microsoft Dutlook,<br>please send to 'brmail@itu.int' the<br>comments file indicated above using your<br>own messaging management program. |                      |  |  |  |  |  |
|                      |                     |                                                 |                                                                                                    |                      |  |  |  |  |  |
|                      |                     |                                                 |                                                                                                    |                      |  |  |  |  |  |
|                      |                     |                                                 |                                                                                                    |                      |  |  |  |  |  |